### **BAB VI**

# ANALISIS KINERJA PERANGKAT LUNAK

# 6.1 Pengujian Sistem Pada Aplikasi Mobile Banking

Dalam tahap ini akan dijelaskan tentang pengujian program aplikasi yang digunakan dalam sistem Informasi Layanan Transaksi *Mobile Banking* melalui ponsel dengan protokol WAP. Dengan pengujian ini diharapkan tingkat kesalahan baik dalam pengolahan data maupun dalam sistem itu sendiri menjadi kurang bahkan tidak ada.

Pengujian kinerja sistem aplikasi ini bertujuan untuk mengetahui proses yang telah ada seperti pemasukan data, selain itu juga untuk mengetahui kesalahan-kesalahan yang ada sekaligus mengetahui upaya penanganan kesalahan tersebut. Penanganan kesalahan pada sistem aplikasi ini dilakukan dengan memberikan peringatan dalam bentuk pesan kesalahan yang berisikan informasi tentang keharusan untuk memberikan data tertentu dengan kata lain yaitu melakukan validasi terhadap masukan data yang dilakukan oleh pengguna sistem Informasi Layanan Transaksi *Mobile Banking* melalui ponsel pada komputer.

## 6.1.1 Pengujian Menu Login Mobile Banking

1. Sebagai contoh apabila scorang *User* sudah terdata dan telah melakukan registrasi, user akan masuk ke menu informasi layanan maka akan login terlebih dahulu seperti yang terlihat pada gambar 6.1 di bawah ini :

| M3GATE CON                     |  |
|--------------------------------|--|
| Login                          |  |
| NO. REKENING :                 |  |
| KODE AKSES :                   |  |
|                                |  |
|                                |  |
| Options Back                   |  |
| 8a                             |  |
|                                |  |
| Gambar 6.1 Tampilan Menu Login |  |

2. Apabila nomor rekening dan nomor kode akses tidak diisikan maka akan muncul pesan kesalahan seperti pada gambar 6.2 di bawah ini.

| 2.57                                                                                                    | M3GATE         |                                  |          | 15 |
|----------------------------------------------------------------------------------------------------|----------------|----------------------------------|----------|----|
|                                                                                                    | MOHON          | lasil Logi<br>LOGIN D<br>BENAR ! | n HENGAN |    |
|                                                                                                    |                |                                  |          |    |
| n de la composition de la composition de la comp |                |                                  | Back     |    |
|                                                                                                    | 9 <sub>0</sub> |                                  |          |    |

Gambar 6.2 Pesan Kesalahan Nomor Rekening dan Nomor

Kode Akses Tidak Di isi

3. Apabila nomor rekening dan kode akses sudah dimasukkan dengan benar tetapi nomor rekening tersebut tidak terdaftar di database server maka akan muncul pesan kesalahan seperti pada gambar 6.3 di bawah ini.

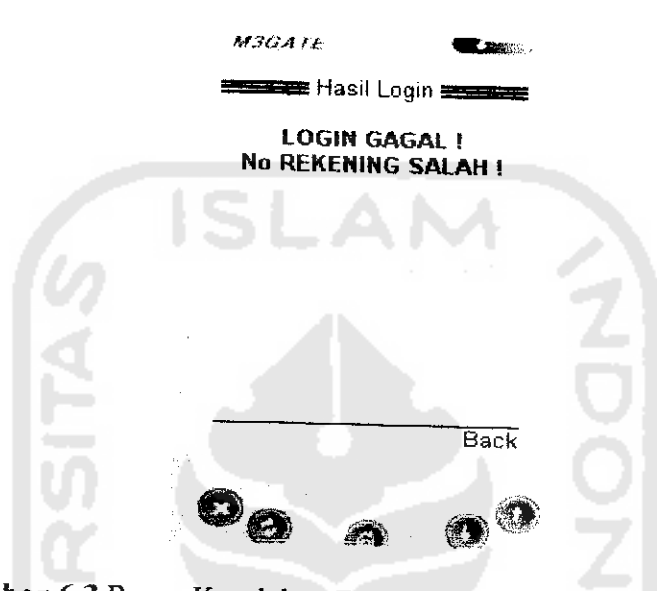

Gambar 6.3 Pesan Kesalahan Data No Rekening Tidak Terdaftar

4. Apabila nomor kode akses dan nomor rekening sudah dimasukkan dengan benar tetapi nomor kode akses tersebut tidak terdaftar di database server maka akan muncul pesan kesalahan seperti pada gambar 6.4 dibawah ini.

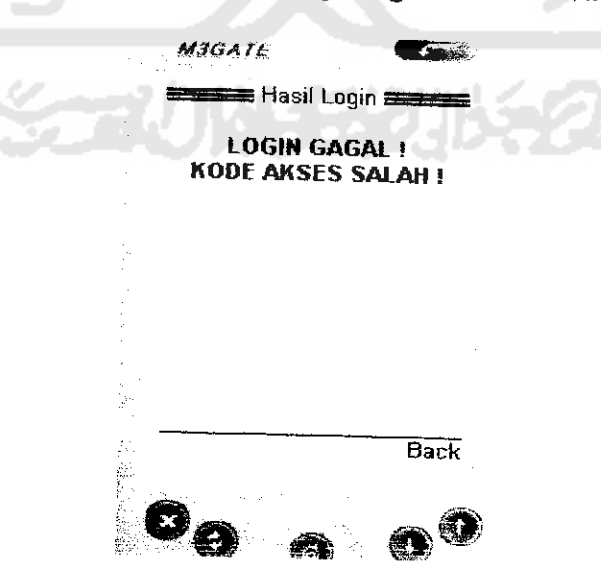

Gambar 6.4 Pesan Kesalahan Data Kode Akses Tidak Terdaftar

5. Setelah *user* mengisikan nomor rekening dan nomor kode akses dengan benar maka *user* bisa masuk ke dalam sistem layanan *mobile banking* seperti pada gambar 6.5 di bawah ini :

| EASY M-BANKING                                                                 |  |
|--------------------------------------------------------------------------------|--|
| IBANSFER<br>IBANSFER<br>IAGIHAN TELEPON<br>IAGIHAN LISTRIK<br>GANTI KODE AKSES |  |
| Go Đạck                                                                        |  |
| 00 0 00                                                                        |  |
| Gambar 6.5 Menu Utama                                                          |  |

## 6.1.2 Pengujian Menu Informasi

1. Sebagai contoh apabila user telah masuk ke menu utama selanjutnya masuk

ke menu informasi maka muncul tampilan seperti gambar 6.6 dibawah ini :

| Conserved of | Magale 🗨                    |     |
|--------------|-----------------------------|-----|
|              | MOBILE BANKING<br>INFORMASI |     |
| :            | SALDO<br>4 TRANSAKSI TERAKH | liB |
|              | LOGOUT                      |     |
|              |                             |     |
|              | Go. B                       | ack |
|              | 89 8 0                      |     |

Gambar 6.6 Menu Informasi

2. Apabila user masuk ke dalam menu informasi saldo akhir maka muncul tampilan seperti gambar 6.7 dibawah ini :

| :       | M3GATE                 |                             |  |
|---------|------------------------|-----------------------------|--|
| i.<br>I | Mobile<br>Sai          | BANKING ====<br>L <b>DO</b> |  |
|         | SALDO AND<br>SEBESAR : | DA SAAT INI<br>Rp. 475000   |  |
|         | SLA                    |                             |  |
|         |                        | Back                        |  |
|         | 00 .                   |                             |  |

Gambar 6.7 Menu Informasi Saldo Akhir

3. Apabila user masuk ke dalam menu informasi empat transaksi terakhir maka

muncul tampilan seperti gambar 6.8 dibawah ini :

| M3GATE C                                                                                                    |        |
|----------------------------------------------------------------------------------------------------|--------|
| 🗮 4 TRANS TERAKHIR 🚍                                                                                                    |        |
| 1. 10-12-2005 TRF K 100000<br>2. 10-12-2005 TRF K 100000<br>3. 10-12-2005 TLP K 200000<br>4. 10-12-2005 TLP K 25000<br>SALDO 475000 |        |
| TERIMA KASIH                                                                                                    |        |
| Back                                                                                                    |        |
| 00 00                                                                                                    |        |
|                                                                                                    | M3GATE |

Gambar 6.8 Menu Empat Transaksi Terakhir

## 6.1.3 Pengujian Menu Transfer

1. Sebagai contoh apabila User sudah masuk menu utama, user akan masuk ke menu *transfer* maka akan login terlebih dahulu seperti yang terlihat pada gambar 6.9 di bawah ini :

|              | MJGAJE       |                     | ż      |
|--------------|--------------|---------------------|--------|
|              |              | BANKING             |        |
| 6            | NO REKENI    | NG TUJUAN :         |        |
|              | JUM          | LAH :<br>[]         |        |
|              |              |                     |        |
|              | Options      | Back                |        |
|              | 00           | <b>N M</b>          |        |
| <b>Gam</b> t | oar 6.9 Tamp | ilan Menu <i>Tr</i> | ansfer |

2. Apabila nomor rekening tujuan belum di isi maka akan muncul pesan kesalahan seperti pada gambar 6.10 dibawah ini :

| MIGATE         |                                     |                        |  |
|----------------|-------------------------------------|------------------------|--|
| NO REKEN       | E BANKI<br>IING BEL<br>ISI!<br>ISI! | NG <b>Ing</b><br>Um Di |  |
|                |                                     |                        |  |
| Go             | <u> </u>                            | Back                   |  |
| o <sub>o</sub> | <b>a</b>                            | 00                     |  |

Gambar 6.10 Pesan Kesalahan Nomor Rekening Tujuan Belum Di isi

3. Apabila nomor rekening tujuan telah diisikan tetapi jumlah uang tidak di isi

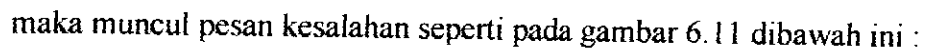

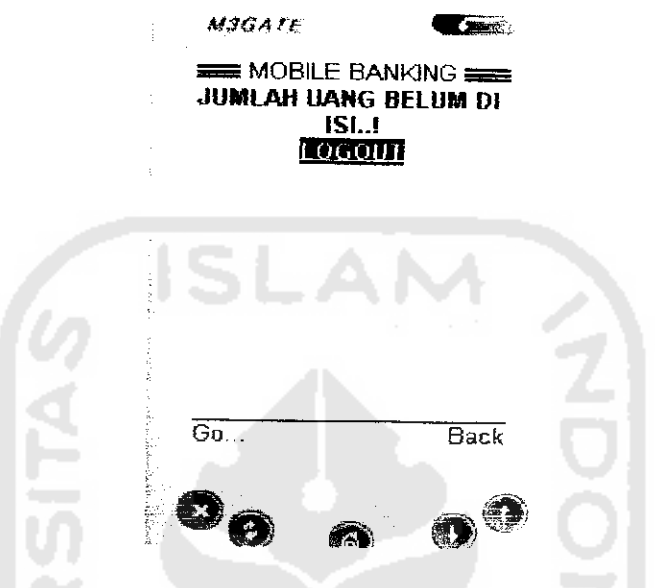

Gambar 6.11 Pesan Kesalahan Jumlah Uang belum di isi

4. Apabila User telah memasukkan nomor rekening tujuan dan jumlah uang tetapi nomor rekening tujuan tidak terdaftar di database server (data no rekening) maka akan muncul pesan seperti pada gambar 6. 12 dibawah ini :

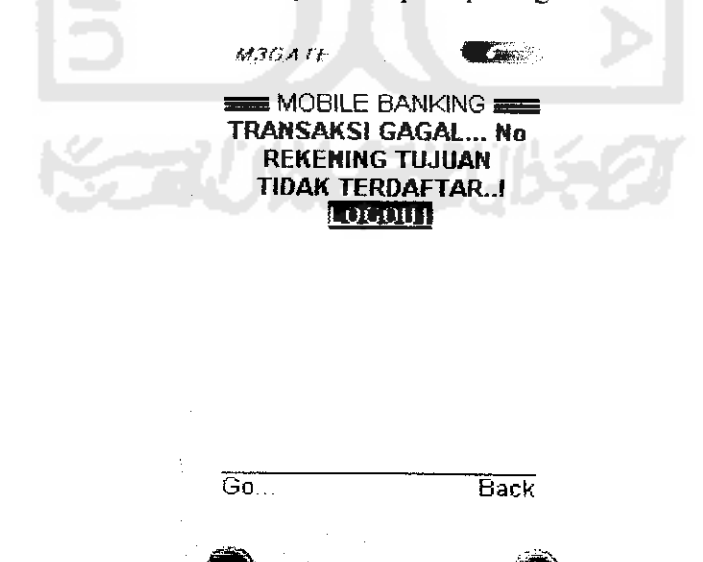

Gambar 6.12 Pesan Nomor Rekening Tujuan Tidak Terdaftar

5. Apabila *User* telah memasukkan nomor rekening tujuan dan jumlah uang tetapi jumlah uang di database server (data rekening) tidak mencukupi untuk di *transfer* maka akan muncul pesan seperti pada gambar 6. 13 dibawah ini :

| MAGATE                  | I                               |              |  |
|-------------------------|---------------------------------|--------------|--|
| MOBIL<br>SALDO /<br>MEN | e bankin<br>Anda tid<br>Cukupi! | IG <b>AK</b> |  |
|                         |                                 |              |  |
|                         |                                 |              |  |
| Go                      |                                 | Back         |  |
| 00                      | <b>a</b>                        | •            |  |

Gambar 6.13 Pesan Saldo atau Jumlah uang Tidak Cukup

6. Setelah login transfer diisi dengan benar maka akan muncul pesan seperti

pada gambar 6.14 dibawah ini :

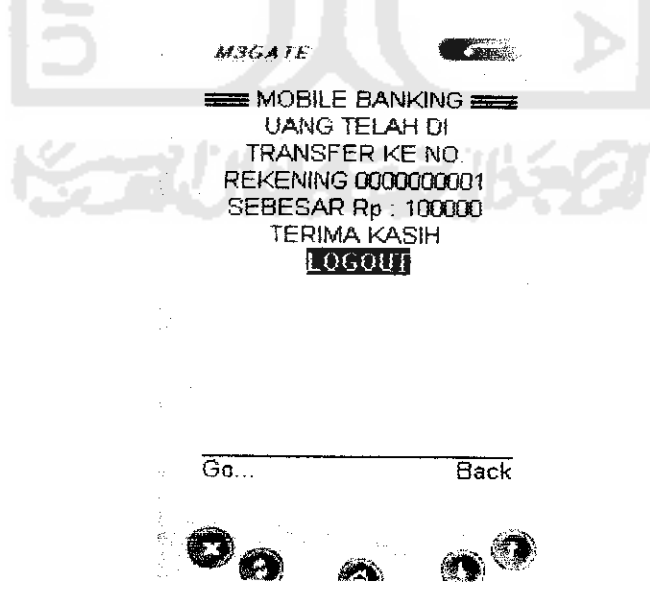

Gambar 6.14 Pesan Proses Transfer Telah Berhasil.

#### 6.1.4 Pengujian Menu Tagihan Telepon

 Sebagai contoh apabila User sudah masuk menu utama dan akan masuk ke menu tagihan telepon maka akan login terlebih dahulu dengan memasukkan nomor telepon seperti yang terlihat pada gambar 6.15 di bawah ini :

|   | MJOATE  |            |  |
|---|---------|------------|--|
|   |         |            |  |
|   |         | PHON :     |  |
| 9 |         |            |  |
|   |         |            |  |
|   |         |            |  |
|   | Options | Back       |  |
|   | 0a "    | <b>A</b> 0 |  |

Gambar 6.15 Tampilan Login Menu Tagihan Telepon

2. Apabila pengisian nomor telepon tidak lengkap atau tidak terisi sama sekali

maka akan muncul pesan seperti pada gambar 6.16 di bawah ini :

| MJGATE                    |                                  |
|---------------------------|----------------------------------|
| MOHON NO TE<br>ISI DENGAN | GIHAN DI<br>LEPHON DI<br>BENAR I |
|                           |                                  |
| е<br>Мариян<br>Вала<br>И  |                                  |
|                           |                                  |
|                           |                                  |
| Go                        | Back                             |
| 80 a                      | 00                               |

Gambar 6.16 Pesan Kesalahan Data Tidak Terisi Lengkap

 Setelah pengisian nomor telepon sudah terisi, tetapi tidak ada tagihan untuk nomor telepon tersebut maka akan muncul pesan seperti pada gambar 6.17 dibawah ini :

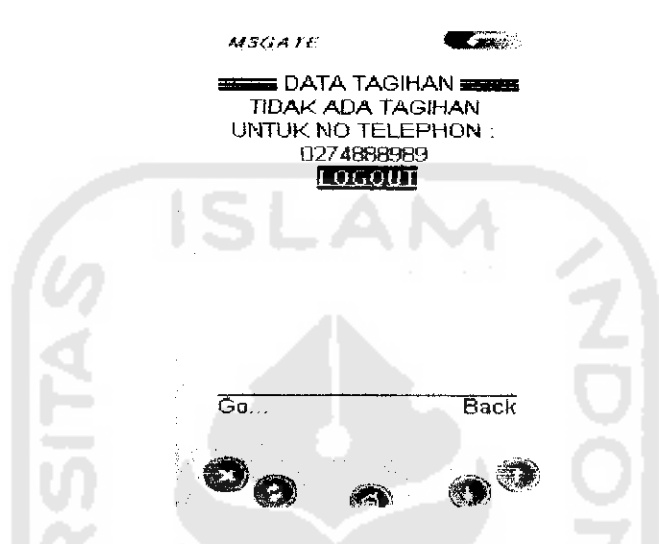

Gambar 6.17 Pesan Tidak Mempunyai Tagihan Telepon

4. Apabila user mempunyai tagihan berdasarkan nomor telepon yang di isikan

maka akan muncul pesan seperti gambar 6.18 dibawah ini :

| MBGATE Canto                                                                   |  |
|--------------------------------------------------------------------------------|--|
| TAGIHAN NO. TELP<br>0274777777 SEBESAR RP<br>500000 UNTUK BULAN 07<br>TAHUN 05 |  |
|                                                                                |  |
|                                                                                |  |
| Options Back                                                                   |  |
| 00 0 00                                                                        |  |

Gambar 6.18 Pesan Informasi Tagihan Telepon

5. Apabila jumlah tagihan lebih besar dari saldo yang ada di data rekening maka akan muncul pesan kesalahan seperti pada gambar 6.19 dibawah ini :

| MJGATE                            |                            |
|-----------------------------------|----------------------------|
| TAGIHAN NI<br>D27/4889999 SE      | GIHAN                      |
| : 1500000 UNT<br>11 TAHU          | UK BULAN<br>N 05           |
| SALDO AND<br>CUKUP, TERIM<br>LOGO | A TIDAK<br>IA KASIH<br>ITT |
| · · ·                             |                            |
|                                   |                            |
| Go                                | Back                       |
| 8 <sub>0</sub> a                  |                            |
|                                   |                            |

Gambar 6.19 Pesan Saldo Rekening tidak cukup untuk Membayar

Tagihan Telepon

6. Setelah muncul pesan data tagihan rekening telepon dan user telah membayar

tagihan tersebut maka muncul pesan seperti gambar 6.20 dibawah ini :

| 12 - | M3GATE                                   |                                                        |     |  |
|------|------------------------------------------|--------------------------------------------------------|-----|--|
|      | STATUS<br>TERIMA K<br>TELAH N<br>TAGIHAN | STAGIHAN<br>ASIH ANDA<br>MELUNASI<br>TELEPHON<br>GOULT |     |  |
|      |                                          |                                                        |     |  |
|      | Go                                       | Ba                                                     | ack |  |
| 1    | 00                                       | a ()                                                   | ٢   |  |

Gambar 6.20 Pesan Telah Melunasi Tagihan Telepon

## 6.1.5 Pengujian Menu Tagihan Listrik

 Sebagai contoh apabila User sudah masuk menu utama dan akan masuk ke menu tagihan telepon maka akan login terlebih dahulu dengan memasukkan nomor ID Pelanggan, seperti yang terlihat pada gambar 6.21 dibawah ini :

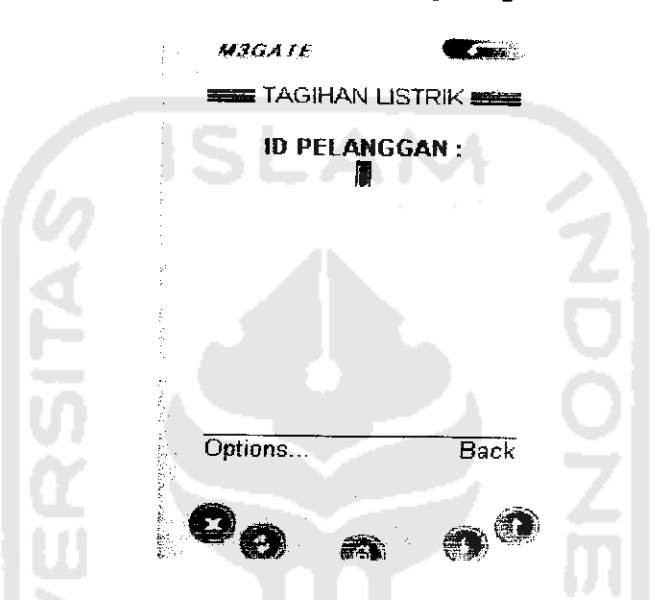

Gambar 6.21 Tampilan Login Menu Tagihan Listrik

2. Apabila pengisian nomor ID Pelanggan tidak lengkap atau tidak terisi sama sekali maka akan muncul pesan seperti pada gambar 6.22 di bawah ini :

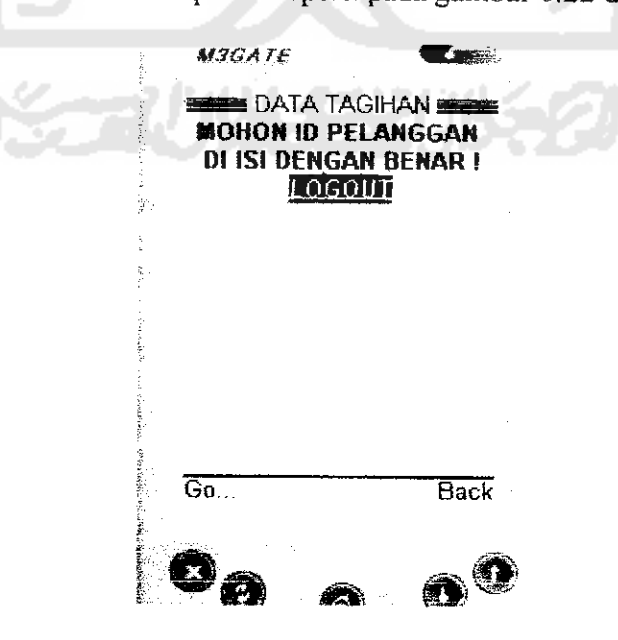

Gambar 6.22 Pesan Kesalahan Login Tidak Terisi Lengkap

 Setelah pengisian nomor ID Pelanggan sudah terisi, tetapi tidak ada tagihan untuk ID Pelanggan tersebut maka akan muncul pesan seperti pada gambar 6.23 dibawah ini :

| MIGATE                              |                                             |                                |  |
|-------------------------------------|---------------------------------------------|--------------------------------|--|
| TIDAK A<br>TIDAK A<br>LISTRI<br>PEI | A TAGIHA<br>ADA TAGII<br>IK UNTUK<br>ANGGAN | N <del>2000</del><br>HAN<br>ID |  |
| SL                                  | 111111111<br>05007                          |                                |  |
|                                     |                                             |                                |  |
| Go                                  |                                             | Back                           |  |
| 80                                  | 0                                           | 00                             |  |

Gambar 6.23 Pesan Tidak Ada Tagihan

4. Apabila *user* mempunyai tagihan berdasarkan nomor telepon yang di isikan maka akan muncul pesan seperti gambar 6.24 dibawah ini :

|                  | MOGALE              |                      |                       |  |
|------------------|---------------------|----------------------|-----------------------|--|
|                  | DAT<br>TAGIH        | A TAGIHA             | AN <b>Sama</b><br>Rik |  |
| ·                | 11111111<br>RP : 10 | 1111 SEE<br>10000 UN | BESAR<br>TUK          |  |
| - (              | BULAN               | 02 TAHU<br>06001     | N 05                  |  |
|                  |                     |                      |                       |  |
|                  |                     |                      |                       |  |
|                  |                     |                      |                       |  |
| and and a second | Options             |                      | Back                  |  |
| nin and an and   | 00                  | <b>@</b>             | 00                    |  |

Gambar 6.24 Pesan Informasi Tagihan Listrik.

5. Apabila jumlah tagihan lebih besar dari saldo yang ada di data rekening maka akan muncul pesan kesalahan seperti pada gambar 6.25 dibawah ini :

| 5.2            | MJGAIE                          |                       |
|----------------|---------------------------------|-----------------------|
|                | DATA T/<br>TAGIHAN              | AGIHAN <b>BARA</b>    |
|                | 525088888888<br>20 - 50000      | B SEBESAR             |
| an de date a   | BULAN 07                        | TAHUN DS              |
|                | SALDO AN<br>CUKUP, <u>TER</u> I | IDA TIDAK<br>MA KASIH |
| and an address | LOG                             | 001                   |
| internet av    |                                 |                       |
| ing Pictures   |                                 |                       |
|                | Go                              | Back                  |
|                | 001                             | 007                   |

Gambar 6.25 Pesan Saldo Rekening tidak Cukup untuk Membayar Tagihan listrik

6. Setelah muncul pesan data tagihan rekening listrik dan user telah membayar

tagihan tersebut maka muncul pesan seperti gambar 6.26 dibawah ini :

| 1÷ -                                  | MJGATE                            |                                               |              |  |
|---------------------------------------|-----------------------------------|-----------------------------------------------|--------------|--|
| 5                                     | STATU<br>TERIMA<br>TELAH<br>TAGIH | JS TAGIH,<br>KASIH AI<br>I MELUNA<br>AN LISTR | AN MARKAN DA |  |
|                                       |                                   | orgolili                                      |              |  |
| ·<br>·<br>·                           |                                   |                                               |              |  |
| · · · · · · · · · · · · · · · · · · · | Go                                | - to the set                                  | Back         |  |
| · Trible Area                         | ØØ                                | <b>a</b>                                      | 00           |  |

Gambar 6.26 Pesan Telah Melunasi Tagihan Listrik

#### 6.1.6 Pengujian Menu Penggantian Kode Akses/Password

 Pada menu ganti kode akses ini user dapat mengganti kode akses standar yang di dapat dari proses registrasi di ATM dengan kode akses baru tampilan menu ini seperti pada gambar 6.27 dibawah ini ;

| M3GATE<br>BANTI KOL     | CE AKSES 🚘             |  |
|-------------------------|------------------------|--|
| KODE AKS                | ES LANA :              |  |
| KODE AKS<br>i           | ES BARU : 🦪            |  |
| KETIK ULA<br>AKSES<br>[ | NG KODE<br>BARU :<br>I |  |
| Options                 | Back                   |  |
| 80 .                    | • •                    |  |

Gambar 6.27 Tampilan Menu Ganti Kode Akses

2. Apabila pengisian Kode Akses lama tidak lengkap atau tidak terisi maka akan muncul pesan kesalahan seperti pada gambar 6.28 dibawah ini :

| KODE       | asil Login :<br>AKSES LA | MA   |  |
|------------|--------------------------|------|--|
| BEL<br>[   | UM DI ISI<br>COMUNI      | 门长   |  |
|            |                          |      |  |
|            |                          |      |  |
|            |                          |      |  |
|            |                          |      |  |
| G <b>a</b> |                          | Back |  |
| Øø         |                          | •    |  |

Gambar 6.28 Pesan Kesalahan Pengisian Kode Akses lama

3. Apabila pengisian Kode Akses baru tidak lengkap atau tidak terisi maka akan muncul pesan kesalahan seperti pada gambar 6.29 dibawah ini :

| M3GATE<br>H3<br>KODE /<br>BEL | asil Login :<br>AKSES BA<br>UM DI ISI | <b>R</b> U<br>! |  |
|-------------------------------|---------------------------------------|-----------------|--|
|                               | OGOUT                                 |                 |  |
| :                             |                                       |                 |  |
| :                             |                                       |                 |  |
| :                             |                                       |                 |  |
| ISL.                          |                                       |                 |  |
| Go                            |                                       | Back            |  |
| ea                            |                                       | •               |  |

Gambar 6.29 Pesan Kesalahan Pengisian Kode Akses Baru

4. Apabila pengisian Kode Akses ulang tidak lengkap atau tidak terisi maka akan muncul pesan kesalahan seperti pada gambar 6.30 dibawah ini :

| Į                                                    | M3GATE<br>Hasil Lo<br>KODE AKSES | ogin <b>SULANG</b> |                                                                                                    |  |
|------------------------------------------------------|----------------------------------|--------------------|----------------------------------------------------------------------------------------------------|--|
| 5                                                    | BELUM D<br>IOGO                  |                    |                                                                                                    |  |
| 18cm                                                 | UNE                              |                    |                                                                                                    |  |
| i e i su dente esta esta esta esta esta esta esta es | Go                               | Back               | 1997 - 1997 - 1997 - 1997 - 1997 - 1997 - 1997 - 1997 - 1997 - 1997 - 1997 - 1997 - 1997 - 1997 - 1997 - 1997 - |  |
|                                                      | 00 6                             | 00                 |                                                                                                    |  |

Gambar 6.30 Pesan Kesalahan Pengisian Kode Akses ulang

5. Apabila pengisian kode akse baru dan ulang tidak sama maka akan muncul pesan kesalahan seperti pada gambar 6.31 dibawah ini :

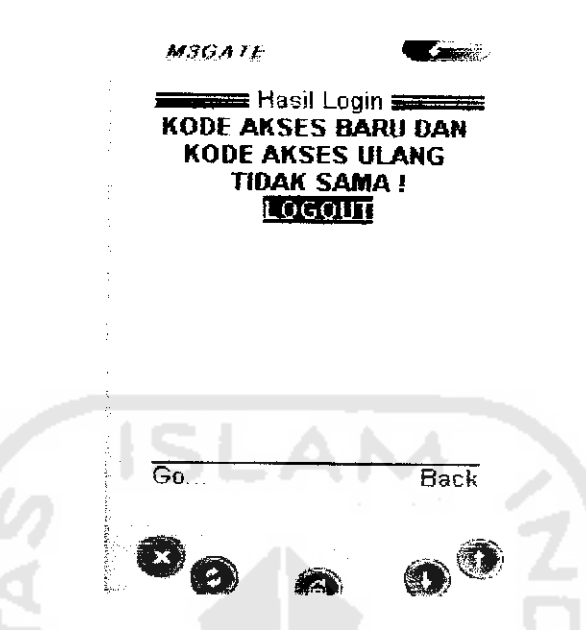

Gambar 6.31 Pesan Kesalahan Pengisian Kode Akses Baru

dan Ulang Tidak Sama

6. Setelah user memasukkan Kode Akses dengan benar maka akan muncul pesan

seperti pada gambar 6.32 dibawah ini :

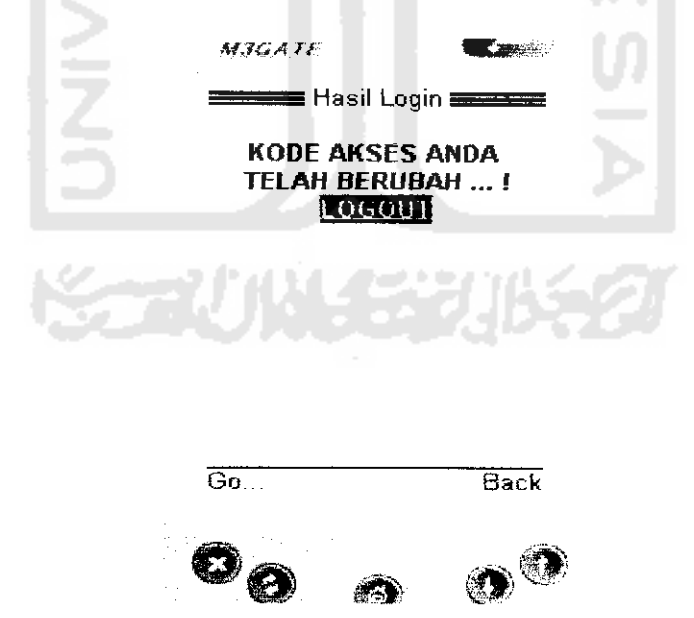

Gambar 6.32 Pesan Telah Berhasil Mengubah Kode Akses

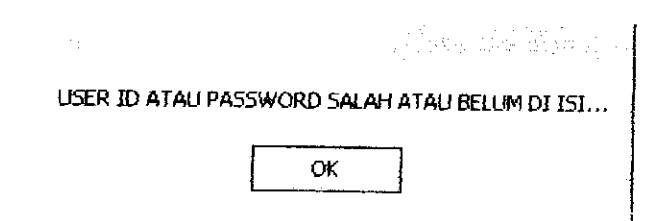

Gambar 6.34 Pesan Kesalahan Pada Login

3. Setelah admin login dengan benar maka admin bank masuk dalam menu utama yang terdiri dari menu entry data nasabah, menu edit data nasabah, dan menu ganti *password*..Tampilan utama menu admin bank dapat dilihat pada gambar 6.35 dibawah ini :

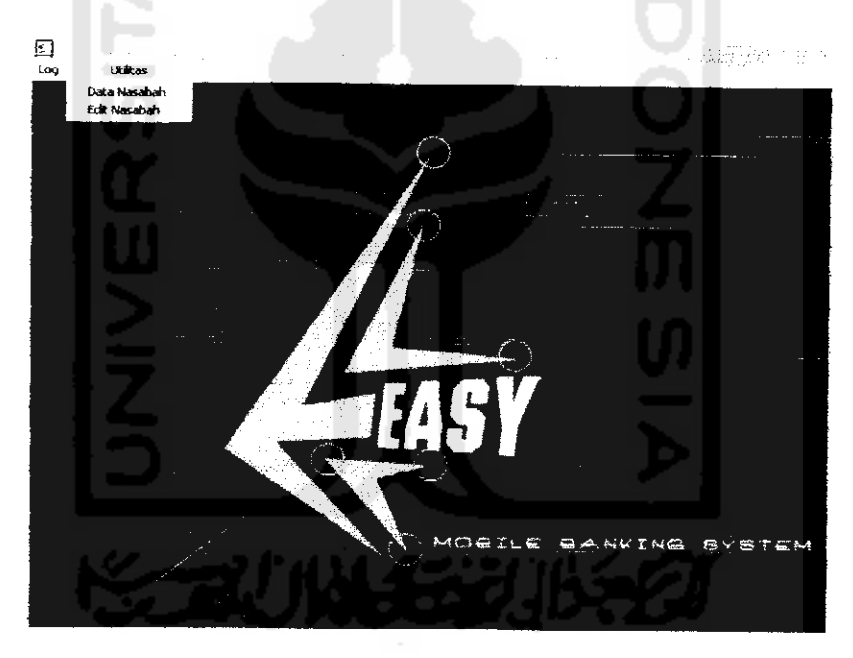

Gambar 6.35 Tampilan Menu Utama pada Admin Bank

 Apabila admin bank masuk kedalam menu entri data nasabah maka akan ditampilkan form pengisian data atau edit data nasabah seperti pada gambar 6.36 dibawah ini :

| <b>J</b>                           |                                       |                       |                            |        |
|------------------------------------|---------------------------------------|-----------------------|----------------------------|--------|
| No. Rek<br>Nama<br>Alamat<br>Saldo | 000000005                             | ·····                 | ]                          | ]      |
| no rek                             | Simpan<br>Inama                       | alamat                | saido                      | 11<br> |
| 0000000000 0000000000 000000       | DONY Purdiantomo<br>GARTIKA<br>simbah | JAKAL KM 6<br>banteng | 350000<br>500700<br>245000 |        |
| 0000000004                         | kkli                                  | jklghui9p             | 500000                     |        |
|                                    |                                       |                       |                            |        |
| <u> </u>                           |                                       | •••••                 |                            |        |

Gambar 6.36 Tampilan Menu Entri Data

 Apabila dalam pengisian data tidak lengkap atau kosong maka akan muncul pesan kesalahan seperti pada gambar 6.37 dibawah ini:

|      | ; E     | intry Data Belum Leng | kap           |
|------|---------|-----------------------|---------------|
|      |         | ок                    | 21            |
| Gamt | oar 6.3 | 7 Pesan Kesalahan P   | engisian Data |

6. Apabila admin dalam proses edit data salah memasukkan nomor rekening maka muncul pesan kesalahan seperti pada gambar 6.38 dibawah ini :

| bank    |         |          |
|---------|---------|----------|
| DATA TI | DAK ADA | -354<br> |
| (OK     |         |          |

Gambar 6.38 Pesan Kesalahan No Rekening Tidak Ada

 Setelah admin mengisi data dengan benar dan lengkap maka muncul pesan seperti pada gambar 6.39 dibawah ini :

| Data Tersim | pan |
|-------------|-----|
| ОК          |     |

#### Gambar 6.39 Pesan Data Sudah Tersimpan

8. Apabila admin masuk kedalam menu utilitas maka muncul menu untuk ganti

password seperti pada gambar 6.40 dibawah ini :

| 🔁 a que tre que contra que son tra que |   |
|----------------------------------------|---|
| Password lama                          |   |
| Password baru                          |   |
| Ketik Ulang Password Baru              |   |
| Simpan                                 | 0 |

Gambar 6.40 Menu Utama Ganti Password

9. Apabila admin dalam proses memasukkan *password* salah atau belum diisi maka muncul pesan kesalahan seperti pada gambar 6.41 dibawah ini :

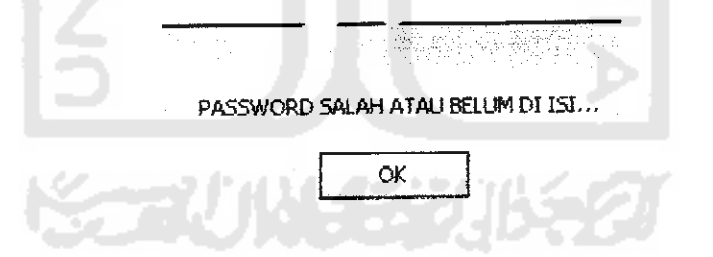

Gambar 6.41 Pesan Kesalahan Pengisian Password

10. Setelah admin memasukkan *pussword* dengan benar dan lengkap maka muncul pesan seperti pada gambar 6.42 dibawah ini :

| PASSW | ord telah berubah |
|-------|-------------------|
|       | ок                |

Gambar 6.42 Pesan Ganti Password Telah Berhasil

#### 6.2.2 Pengujian Menu Pada Admin Perusahaan Telepon

 Pada admin perusahaan telepon ini terlebih dahulu harus melakukan proses login sebelum masuk ke menu pengisian data tagihan telepon seperti pada gambar 6.43 dibawah ini :

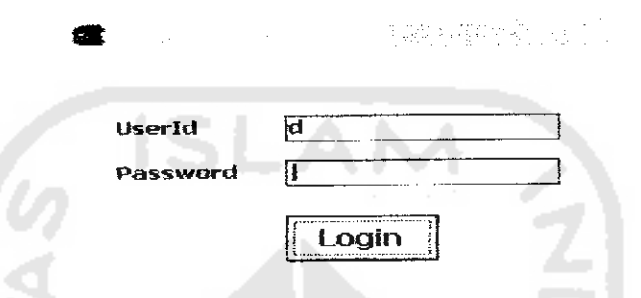

Gambar 6.43 Menu Login pada Admin Perusahaan Telepon

2. Apabila admin salah memasukkan *user id* atau tidak diisi sama sekali maka akan muncul pesan kesalahan seperti gambar 6.44 dibawah ini :

| USERNAME TOK DITEMUKAN |
|------------------------|
| ок                     |

Gambar 6.44 Pesan Kesalahan Pengisian User Id

3. Apabila admin salah memasukkan *password* atau tidak diisi sama sekali maka akan muncul pesan kesalahan seperti gambar 6.45 dibawah ini :

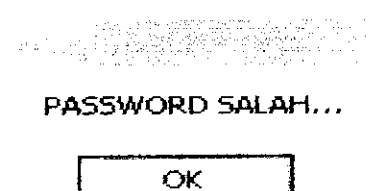

Gambar 6.45 Pesan Kesalahan Pengisian Password

4. Setelah admin memasukkan *user id* dan *password* dengan benar maka admin akan masuk ke menu pengisian data tagihan telepon seperti pada ganbar 6.46 dibawah ini :

|         |                                                                                                    |                                                                                             | · · · · ·                                                            | 14 J.A.                                                                                     |     |
|---------|----------------------------------------------------------------------------------------------------|---------------------------------------------------------------------------------------------|----------------------------------------------------------------------|---------------------------------------------------------------------------------------------|-----|
| Bith    | Desemi                                                                                                    | ber                                                                                         | <del>-</del> 20                                                      | 05                                                                                          | Ŧ   |
| NO Te   | lepone 027411                                                                                                    | 1222                                                                                        | - · · · · · · · · · · · · · · · · · · ·                              | ]                                                                                           |     |
| Tagihai | · 100000                                                                                                    | 1                                                                                           |                                                                      | ]                                                                                           |     |
|         |                                                                                                    |                                                                                             |                                                                      |                                                                                             |     |
| 0       |                                                                                                    |                                                                                             |                                                                      |                                                                                             | _   |
|         | No telp                                                                                                    | Tagihan                                                                                     | BiTh                                                                 | IKet.                                                                                       | 1.  |
| 2       | No telo<br>0274111111                                                                                                | 15000                                                                                       | BiTh<br>0205<br>0205                                                 | Ket                                                                                         | 1.  |
|         | No telp<br>0274111111<br>0274222222<br>0274333333                                                                    | 1 Tagihan<br>1 5000<br>1 7500<br>1 000000                                                   | BiTh<br>0205<br>0205<br>0205<br>0305                                 | Ket<br>S<br>S<br>S                                                                          | ].  |
|         | No telo<br>0274111111<br>027422222<br>027433333<br>0274889888                                                        | Tagihan<br>15000<br>1,7500<br>1,000000<br>1,000000                                          | 811 h<br>0205<br>0205<br>0205<br>0205<br>0305<br>0305                | S<br>S<br>S<br>S                                                                            | J - |
|         | No teb<br>0274111111<br>027422222<br>027433333<br>027488886<br>027444444                                             | Tagihan<br>15000<br>17500<br>1000000<br>1000000<br>1000000<br>30000                         | 811h<br>0205<br>0205<br>0305<br>0305<br>0205                         | 5<br>5<br>5<br>5<br>5<br>5<br>5<br>5                                                        | 1.  |
|         | No telp<br>0274111111<br>027422222<br>0274333333<br>0274868888<br>0274444444<br>02755555655                          | Tagihan<br>15000<br>17500<br>1000000<br>1000000<br>30000<br>30000<br>30000                  | 811h<br>0205<br>0205<br>0305<br>0305<br>0205<br>0205                 | Ket<br>S<br>S<br>S<br>S<br>S<br>S<br>S                                                      | 1.  |
|         | No. telp<br>0274111111<br>027422222<br>0274333333<br>0274989888<br>027444444<br>027555555<br>0215646225              | Tacihan<br>15000<br>17500<br>1000000<br>1000000<br>30000<br>30000<br>30000<br>10000         | BiTh<br>0205<br>0205<br>0305<br>0305<br>0205<br>0205<br>0205<br>0205 | 5<br>5<br>5<br>5<br>5<br>5<br>5<br>5<br>5<br>5<br>5<br>5<br>5<br>5<br>5<br>5<br>5<br>5<br>5 | ].  |
|         | No. telo<br>0274111111<br>027422222<br>027433333<br>0274888888<br>027444444<br>027555555<br>0275646225<br>0274777777 | Tocihan<br>1500<br>17500<br>1000000<br>1000000<br>30000<br>30000<br>10000<br>10008<br>50000 | BiTh<br>0205<br>0205<br>0305<br>0305<br>0205<br>0205<br>0205<br>0205 | 5<br>5<br>5<br>5<br>5<br>5<br>5<br>5<br>5<br>5<br>5<br>5<br>5<br>5<br>5<br>5<br>5<br>5<br>5 | 1   |

Gambar 6.46 Form Pengisian Data Tagihan Telepon

5. Apabila admin dalam melakukan pengisian data tagihan salah atau tidak lengkap maka muncul pesan kesalahan seperti pada gambar 6.47 dibawah ini :

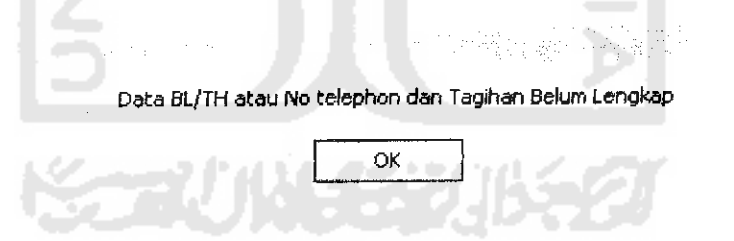

Gambar 6.47 Pesan Kesalahan Pengisian Data Belum Lengkap

6. Setelah admin mengisi data dengan benar dan lengkap maka muncul pesan

seperti pada gambar 6.48 dibawah ini :

| Data Tersir | npan |
|-------------|------|
| ОК          |      |

Gambar 6.48 Pesan Data Sudah Tersimpan

#### 6.2.3 Pengujian Menu Pada Admin Perusahaan Listrik

 Pada admin perusahaan listrik, terlebih dahulu harus melakukan proses login sebelum masuk ke menu pengisian data tagihan listrik seperti pada gambar 6.49 dibawah ini :

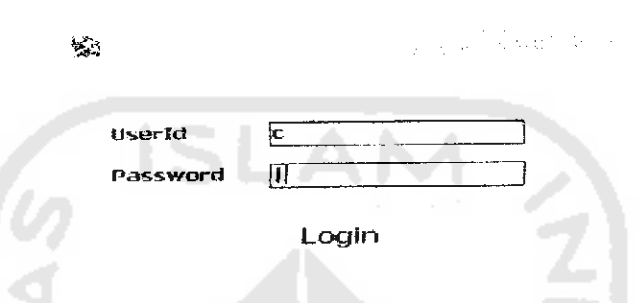

Gambar 6.49 Menu Login pada Admin Perusahaan Listrik

2. Apabila admin salah memasukkan *user id* atau tidak diisi sama sekali maka akan muncul pesan kesalahan seperti gambar 6.50 dibawah ini :

| Username TDK Ditemukan |
|------------------------|
| ОК                     |
|                        |

- Gambar 6.50 Pesan Kesalahan Pengisian User Id
- 3. Apabila admin salah memasukkan *password* atau tidak diisi sama sekali maka akan muncul pesan kesalahan seperti gambar 6.51 dibawah ini :

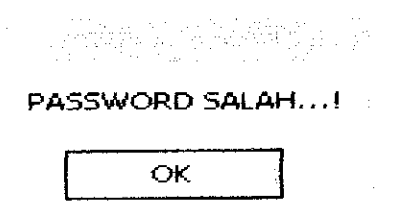

Gambar 6.51 Pesan Kesalahan Pengisian Password

4. Setelah admin memasukkan user id dan password dengan benar maka admin akan masuk ke menu pengisian data tagihan listrik seperti pada ganbar 6.52 dibawah ini :

| î:) |                                                            |                                                                                                    |                                                                                                    |   |                                                                      |                                                      |
|-----|------------------------------------------------------------|----------------------------------------------------------------------------------------------------|----------------------------------------------------------------------------------------------------|---|----------------------------------------------------------------------|------------------------------------------------------|
|     | 8lTh                                                       | Desember                                                                                                    |                                                                                                    | - | 2005                                                                 | -                                                    |
|     | ID PEL                                                     | 521000000                                                                                                    | 1001                                                                                                    |   |                                                                      |                                                      |
|     | Tagihar                                                    | 100000                                                                                                    |                                                                                                    |   | 7                                                                    |                                                      |
|     |                                                            | Si                                                                                                    | impan                                                                                                    |   |                                                                      |                                                      |
|     |                                                            | PEL                                                                                                    | impan<br>Tragihan                                                                                                    | N | BLTH                                                                 | IKE (                                                |
|     | D<br> ►  52                                                | PEL<br>5011111111                                                                                                   | impan<br>TAGIHAN<br>300000                                                                                           |   | 18LTH.<br>0205                                                       | IKE (                                                |
|     | D<br>  52<br>  52                                          | Si<br>PEL<br>5011111111<br>5012222222                                                                               | impan<br><u>  [AGIHAN</u><br>300000<br>100000                                                                        |   | BLTH<br>0205<br>0205                                                 | IKE I<br>S<br>S                                      |
|     | D<br>► 52<br>52<br>52<br>22                                | 51<br>5011111111<br>501222222<br>222222222                                                                          | impan<br><u>TAGIHAN</u><br>300000<br>100000<br>20000                                                                 |   | BLTH.<br>0205<br>0205<br>0205<br>0205                                | <u>s</u><br>s<br>s                                   |
|     | ► 52<br>52<br>52<br>22<br>11                               | Si<br>PEL<br>5011111111<br>501222222<br>222222222<br>2222222222                                                     | impan<br><u>TAGIHAN</u><br>300090<br>100000<br>20000<br>190900                                                       |   | BLTH<br>0205<br>0205<br>0205<br>0205<br>0205                         | IK≞ ſ<br>S<br>S<br>S                                 |
|     | 0<br> ▶ 52<br>  52<br>  22<br>  11<br>  52                 | Si<br>PEL<br>5011111111<br>501222222<br>222222222<br>111111111<br>50133333333                                       | impan<br><u>TAGIHAN</u><br>300000<br>100000<br>20000<br>100000<br>100000<br>100000                                   |   | BLTH<br>0205<br>0205<br>0205<br>0205<br>0205<br>0205<br>0205         | <u>K</u> €  <br>S<br>S<br>S<br>S<br>S                |
|     | ■ 10<br>● 52<br>52<br>22<br>11<br>52<br>52                 | Si<br>5011111111<br>501222222<br>222222222<br>1111111111                                                            | impan<br><u>TAGIHAN</u><br>300000<br>100000<br>20000<br>106006<br>106006<br>45000                                    |   | BLTH<br>0205<br>0205<br>0205<br>0205<br>0205<br>0205<br>0305<br>0305 | <u> K</u> ≰ [<br>S<br>S<br>S<br>S<br>S<br>S<br>S     |
|     | → 52<br>52<br>22<br>11<br>52<br>52<br>52<br>52<br>52       | PEL<br>5011111111<br>501222222<br>222222222<br>1111111111                                                           | impen<br><u>TAGIHAN</u><br>300000<br>100000<br>20000<br>100000<br>100000<br>40000<br>45000<br>20000                  |   | BLTH<br>0205<br>0205<br>0205<br>0205<br>0205<br>0205<br>0305<br>0305 | <u> K</u>                                            |
|     | → 52<br>52<br>22<br>11<br>52<br>52<br>52<br>52<br>52<br>52 | PEL<br>5011111111<br>501222222<br>222222222<br>111111111<br>501333333<br>501444444<br>50555555555555555555555555555 | mpen<br><u>TAGIHAN</u><br><u>300000</u><br>100000<br>20000<br>100000<br>100000<br>100000<br>45000<br>70000<br>300000 |   | BLTH<br>0205<br>0205<br>0205<br>0205<br>0205<br>0205<br>0305<br>0305 | <u>κ</u> ⊧ Γ<br>Տ<br>Տ<br>Տ<br>Տ<br>Տ<br>Տ<br>Տ<br>Տ |

Gambar 6.52 Form Pengisian Data Tagihan Listrik

5. Apabila admin kurang atau salah dalam melakukan pengisian data tagihan maka akan muncul pesan kesalahan seperti pada gambar 6.53 dibawah ini :

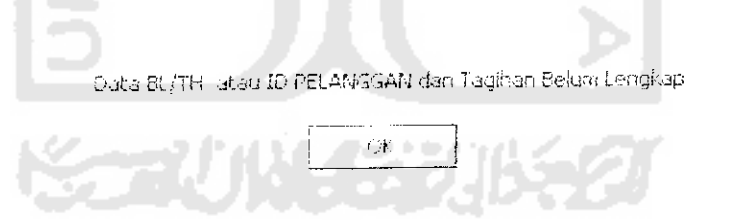

Gambar 6.53 Pesan Kesalahan Pengisian Data Belum Lengkap

6. Setelah admin mengisi data dengan benar dan lengkap maka muncul pesan seperti pada gambar 6.54 dibawah ini :

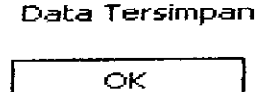

Gambar 6.54 Pesan Data Sudah Tersimpan